# 2019

#### MDA de la VUCE

Aracely Almendras

DIGITAL TI E.I.R.L. Última actualización: 29/03/2019

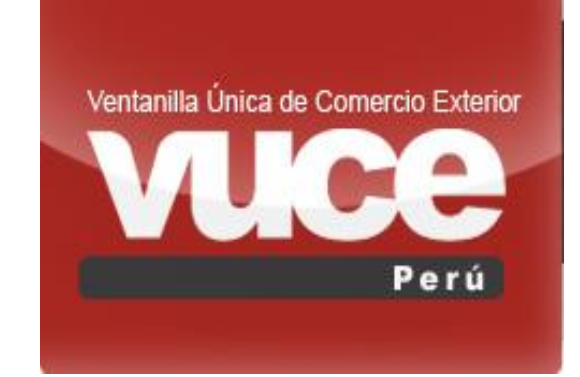

# [PREGUNTAS FRECUENTES VUCE COMPONENTE DE ORIGEN]

En este documento se pueden observar las preguntas y respuesta que frecuentemente atiende la mesa de ayuda de la VUCE. El cual se está actualizando según la cantidad de atenciones en el mes

### <u>Índice</u>

| <u> </u> |        |  |
|----------|--------|--|
| Cont     | tenido |  |
|          |        |  |

| Orientación general del sistema VUCE3                                                                                         |
|----------------------------------------------------------------------------------------------------|
| Autenticación y creación de usuario secundario3                                                                               |
| 1 ¿Qué es la "Clave SOL"? y ¿cómo puedo obtener esta información?3                                                            |
| 2 ¿Cómo creo un usuario secundario?3                                                                                          |
| 3 ¿Cómo ingresa al sistema de VUCE?8                                                                                          |
| 4 No puedo ingresar al sistema VUCE debido a que me figura el siguiente mensaje:                                              |
| Características del Sistema                                                                                                   |
| 5 ¿Cómo adjunto un documento cuyo tamaño supera los 10MB por archivo?                                                         |
| 6 ¿Cómo puedo verificar el estado en que se encuentra mi trámite?                                                             |
| 7 ¿Cómo descargar el DR? 10                                                                                                   |
| Subpartida Nacional                                                                                                    |
| 8 ¿Qué es Sub partida Nacional?                                                                                               |
| 9 ¿Por qué es necesario contar con la subpartida nacional para realizar la importación de mercancías? 11                      |
| 21 ¿Cómo puedo Obtener La Sub partida Nacional? 12                                                                            |
| 21 ¿Cómo ingresar una sub partida al sistema de la VUCE?12                                                                    |
| Pagos de trámites VUCE                                                                                                    |
| 12 ¿Cómo realizar el pago?                                                                                                    |
| Plazos                                                                                                    |
| 13 ¿Cuál es el tiempo estimado de respuesta de una Declaración Jurada o de un Certificado de Origen? 12                       |
| Cuánto tiempo máximo debe permanecer un trámite en el estado PENDIENTE DE ASIGNAR EVALUADOR? فكالح                            |
|                                                                                                    |
| Creación de trámite                                                                                                    |
| Declaración Jurada                                                                                                    |
| 15 En la Pestaña Materiales de una Declaración Jurada MCT005 el valor en dólares ¿este valor en dólares es total o unitario?  |
| 25 15 čómo se solicita la validación del "Productor" al momento de realizar el trámite un "Exportador"?                       |
| 17 Cuando el administrado selecciona Exportador con Poder del Productor, la nota en la parte inferior indica<br>lo siguiente: |
| 18 En la pestaña Criterio de Origen favor de acláranos los siguientes términos                                                |
| 19-¿Cuál es la vigencia de una Declaración Jurada? 20                                                                         |
|                                                                                                    |

| 20 Si una empresa terceriza su producto, ¿se considera productor y exportador?                                                | 20                   |
|----------------------------------------------------------------------------------------------------|----------------------|
| 21 Si un exportador tiene un producto con diferentes tamaños o colores, ¿se realiza una DJ por t<br>color?                    | tamaño o<br>20       |
| 22 Si un exportador cuenta con más de 50 productores, ¿se debe ingresa todos?                                                 | 20                   |
| 23 ¿Es necesario presentar el Documentos impresos de Certificado de Origen en mesa de partes entidad Certificado?             | s de la<br>20        |
| 24 En la pestaña "Materiales" si mi insumo lo compro a varios proveedores o productores ¿cóm                                  | 10 puedo             |
| agregarlo? dado que el sistema solo me permite ingresar una sola razón Social.                                                |                      |
| 25 ¿Cómo puede un Exportador Jalar información de una Declaración Jurada (DJ)?                                                |                      |
| Emisión de Certificado de Origen                                                                                              | 22                   |
| 26 ¿Qué significa que el trámite esté en el estado APROBADO (PENDIENTE DE FIRMAS)?                                            | 22                   |
| 27 Renovación de Certificado de Origen                                                                                        | 22                   |
| 28 ¿Cuáles la vigencia de un Certificado de Origen?                                                                           | 22                   |
| 24 En un trámite MCT001 Favor de indicarnos qué datos deberán agregarse en observación                                        | 22                   |
| 29 ¿Cuándo la Declaración Jurada fue realizada en mesa de partes ésta puede ser referenciada e<br>MCT001 por el sistema VUCE? | en un trámite<br>22  |
| 30 Si un Puerto de destino no se visualiza en el listado ¿Qué puedo hacer?                                                    | 22                   |
| Otros                                                                                                    | 23                   |
| 31 ¿Los trámites de DJ y Certificado de Origen deben ser realizados con el mismo usuario para p<br>Información?               | ooder jalar la<br>24 |
| 2Cómo responder una notificación cuando este NO ha generado SUCE?                                                             |                      |
| 33 ¿Cómo responder una notificación?                                                                                          | 25                   |

### Orientación general del sistema VUCE

Autenticación y creación de usuario secundario

### 1. ¿Qué es la "Clave SOL"? y ¿cómo puedo obtener esta información?

#### Respuesta:

Si usted representa a una Persona Natural con RUC o una Persona Jurídica, al momento de generar su RUC la entidad de SUNAT en un sobre sellado le brinda un Usuario y Clave sol. Con estos datos y el RUC se ingresa al sistema VUCE.

En el caso que no tenga acceso a esta información (por ser una información confidencial) debe solicitar a la persona encargada de la **Clave SOL** de su empresa, que le genere un usuario secundario, para luego ingresar al sistema VUCE con el RUC de la empresa, el usuario secundario y la clave que le han generado.

Cada colaborador de la empresa que va realizar trámites en la VUCE debe contar con un usuario secundario propio.

Más información puede verificar el siguiente link de SUNAT: <u>http://orientacion.sunat.gob.pe/index.php/personas-menu/sistema-sol-sunat-operaciones-en-linea-personas/3311-requisitos-para-obtener-la-clave-sol-personas</u>

### 2. ¿Cómo creo un usuario secundario?

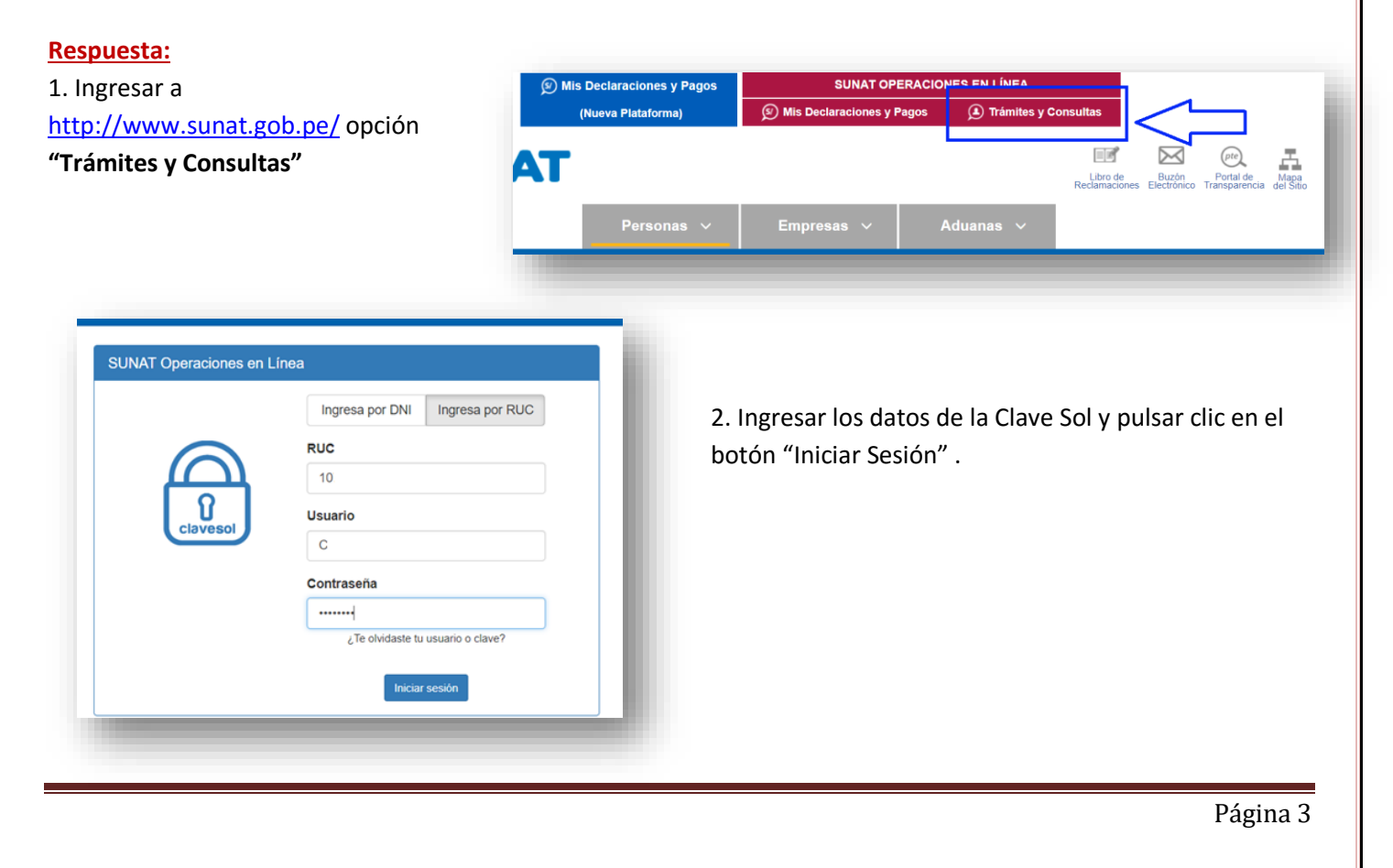

3. Posicionar el puntero del mouse sobre "Bienvenidos,..." y seleccionar "Administración de usuarios secundarios

|      | RUC: 10.                               |
|------|----------------------------------------|
|      | Usuario: C                             |
| ► Re | Ver Eicha Ruc                          |
| ► Mi |                                        |
| -    | OPERACIONES                            |
| ► EX | Actualizar datos del RUC               |
| Fis  | Cambiar nombre de usuario              |
|      | Administración de usuarios secundarios |
|      | Cambiar clave                          |
|      | Modificar pregunta y respuesta segura  |

| Administración                                                                                                    | Administración de Usuarios Secundarios<br>ermite crear y modificar Usuarios SOL realacionados a su usuario, para autorizas a otra(s) persona(s) a que accedan a determinados Perfiles. |                                                                                                    |  |  |  |
|----------------------------------------------------------------------------------------------------|----------------------------------------------------------------------------------------------------|----------------------------------------------------------------------------------------------------|--|--|--|
| reación de Usuarios Secundarios<br>ara crear nuevos Userios Secundarios, seleccione la siguiente opción:<br>Crear Usuario<br>Iodificación de Perfiles de Usuarios Secundarios |                                                                                                    |                                                                                                    |  |  |  |
| а а починат рениез то овучночо а изиатися зекликанов, зетехнопе ет изиати а починкат, у presente et docum mounicat Petriles                                                   |                                                                                                    |                                                                                                    |  |  |  |
| 5. Completar el formulario con los datos del<br>nuevo usuario y con un clic seleccionar<br>"Siguiente"                                                                        | Ingrese los datos del nuevo uso<br>Tipo de Documento<br>Número de Documento<br>Nombres *<br>Apellidos completos *<br>Correo Electrónico **<br>Usuario<br>Clave ***<br>Reingrese Clave  | Jario, que se solicitan a continuación.   DOC. NACIONAL DE IDENTIDAD   U U U U U U U U U U U U U U U U U |  |  |  |
|                                                                                                    | Siguiente                                                                                                    |                                                                                                    |  |  |  |

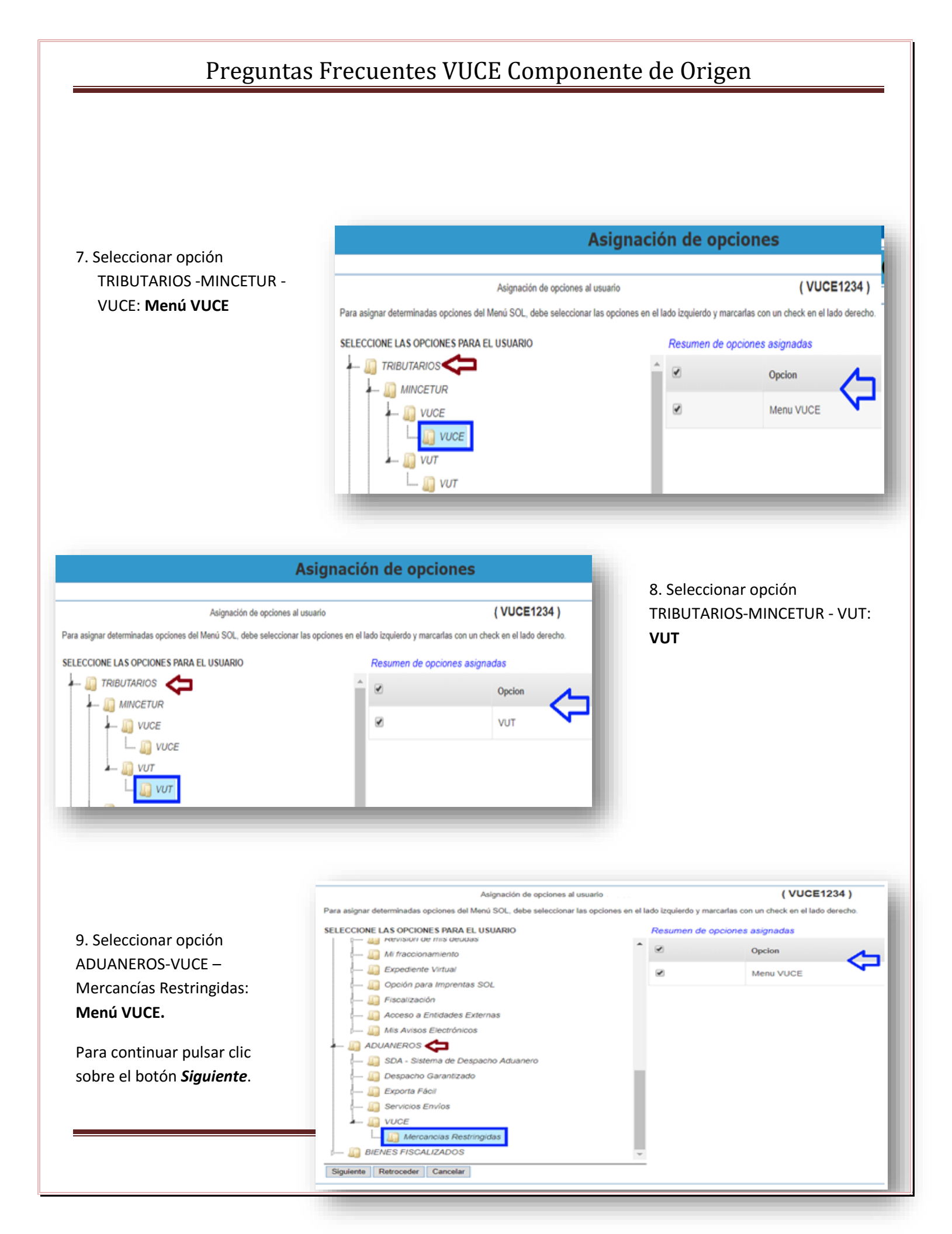

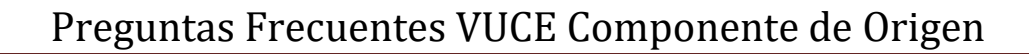

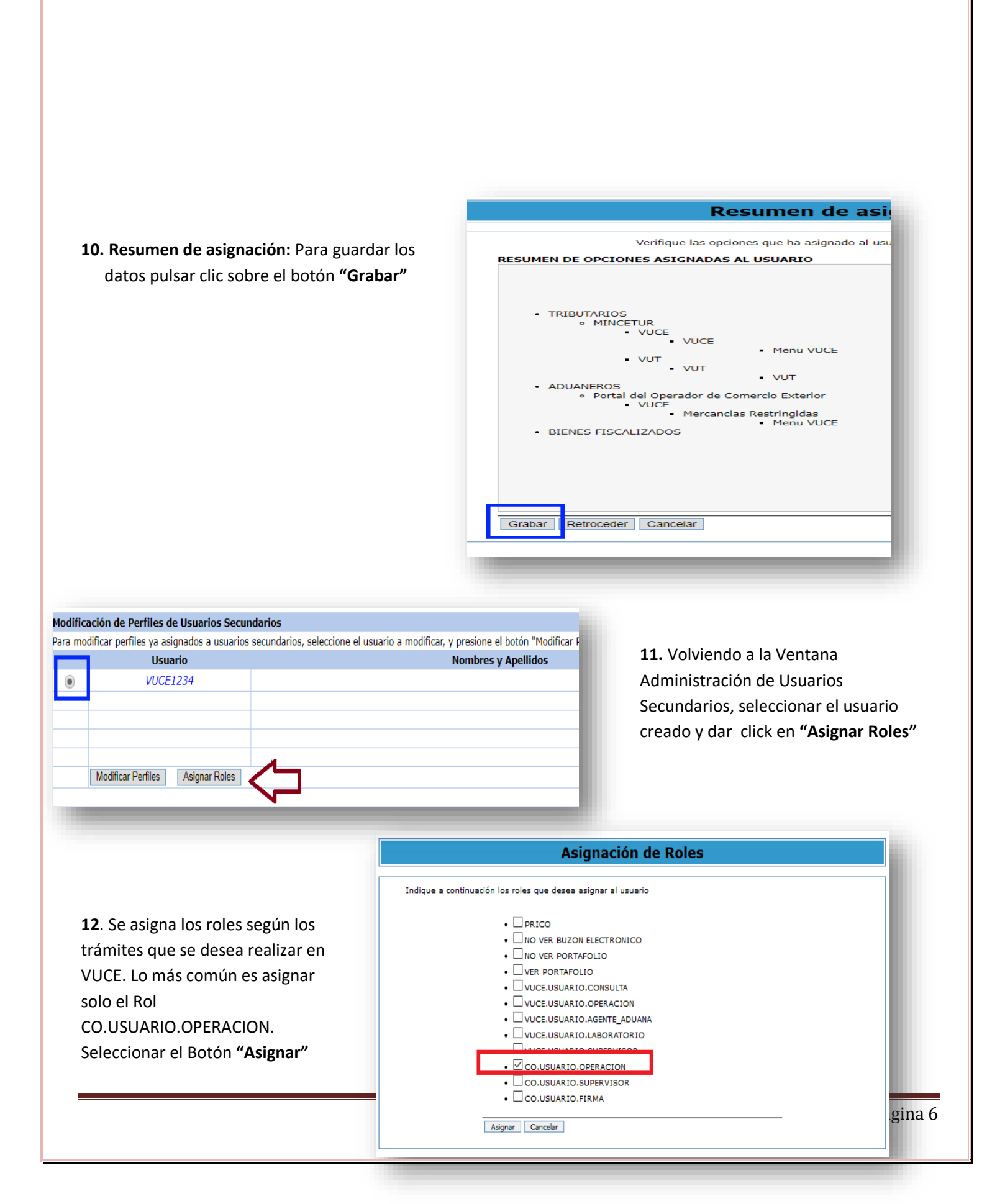

Ver en la parte inferior para que sirve cada ROL.

#### **ROLES DE MERCANCIA RESTRINGIDA**

VUCE.USUARIO.CONSULTA: No funciona actualmente no asignar

**VUCE.USUARIO.OPERACION:** Para crear trámites de Mercancía restringida (también para CP gestión de operaciones)

**VUCE.USUARIO.AGENTE\_ADUANA:** Solo para agente de aduanas, debe estar siempre asignado con VUCE.USUARIO.OPERACION y no se puede combinar con los demás roles VUCE.USUARIO.LABORATORIO y VUCE.USUARIO.SUPERVISOR

**VUCE.USUARIO.LABORATORIO:** Solo para Laboratorios Autorizados de SANIPES, debe estar siempre asignado con VUCE.USUARIO.OPERACION y no se puede combinar con los demás roles VUCE.USUARIO.AGENTE\_ADUANA y VUCE.USUARIO.SUPERVISOR.

**VUCE.USUARIO.SUPERVISOR:** Permite ver todos los tramites que se han creado con este RUC, no se puede combinar con los demás roles VUCE.USUARIO.AGENTE\_ADUANA y combinar con los demás roles VUCE.USUARIO.AGENTE\_ADUANA y VUCE.USUARIO.SUPERVISOR.

#### **ROLES DE COMPONENTE DE ORIGEN**

CO.USUARIO.OPERACION: Para crear trámites de Componente de Origen
 CO.USUARIO.SUPERVISOR: Permite ver todos los tramites que se han creado con este RUC
 CO.USUARIO.FIRMA: Permite acceder a la nueva función de firma electrónica, solo aplica para México.
 Nota: un usuario puede ser para ambos componente

3. ¿Cómo ingresa al sistema de VUCE-Componente Origen?

#### **Respuesta:**

- 1. Debe de ingresar a la página de la VUCE www.vuce.gob.pe.
- 2. Dentro del portal de VUCE, en la parte superior derecha dé clic sobre la barra de "Ingresar al sistema **VUCE**" y seleccione "Componente Origen",

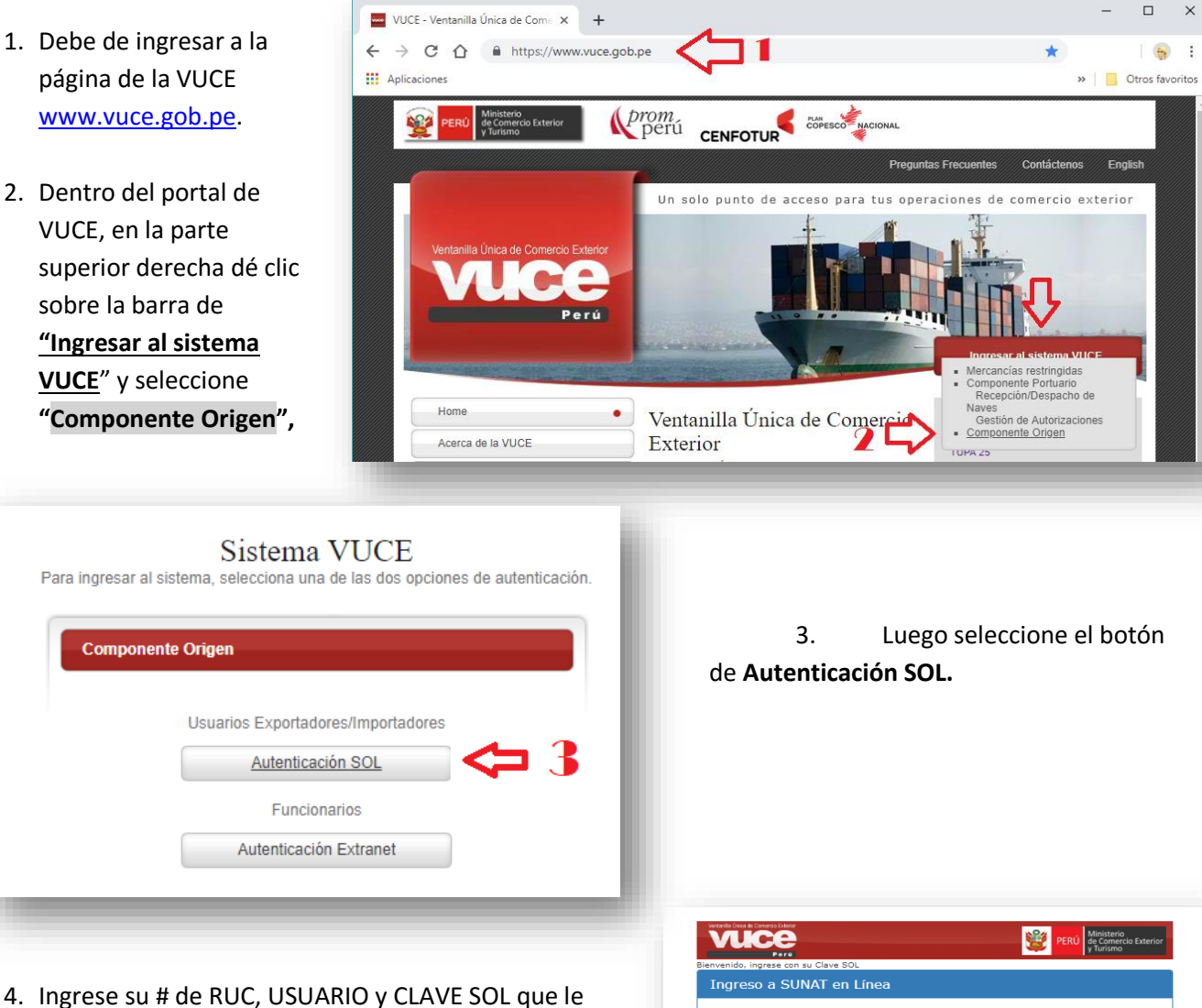

- brinda la SUNAT para el RUC.
- 5. Clic en Iniciar Sesión

Nota: Si es la primera vez que va a utilizar el servicio de la VUCE, el sistema le solicitará que registre sus Datos por única vez. Completa los datos y acepta términos y condiciones del servicio.

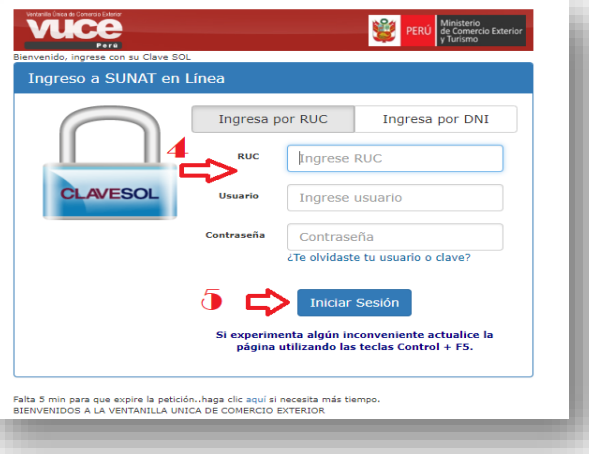

### 4. No puedo ingresar al sistema VUCE debido a que me figura el siguiente mensaje:

Mensaje 1: Usted no puede ingresar a la VUCE dado que el usuario no tiene roles registrados en la VUCE.

#### **Respuesta:**

Motivo: El Usuario Secundario no tiene Roles asignados en la Administración de Usuarios Secundarios (en SUNAT Operaciones en Línea).

Solución: El Usuario Principal debe asignar el(los) Rol(es) según corresponda al Usuario Secundario.

Mensaje 2: Usted no puede ingresar a la VUCE dado que el usuario principal del RUC {0} aún no se ha autenticado y registrado en la VUCE.

#### **Respuesta:**

Son 2 motivos:

Motivo 1: El Usuario Principal aún no se ha autenticado y accedido al Sistema VUCE (No aceptó los términos y condiciones de VUCE)

Solucion1: El poseedor de la clave Sol Principal (Representante Legal, Contador, etc.) debe autenticarse y registrar sus datos en el Sistema antes de iniciar algún trámite, aceptando términos y condiciones del servicio.

Motivo 2: El Usuario Secundario tiene asignado el Rol de Agente de Aduana o Laboratorio, pero no como Operador.

Solucion2: El Usuario Principal debe asignarle a este usuario Secundario, además del Rol de Agente de Aduana o Laboratorio, también el Rol de Operador.

En conclusión todas las combinaciones serian:

VUCE.USUARIO.CONSULTA = NO EXISTE POR EL MOMENTO

VUCE.USUARIO.OPERACION = REALIZA TRAMITES

```
VUCE.USUARIO.AGENTE_ADUANA + VUCE.USUARIO.OPERACION = AGENTE QUE REALIZA SUS TRAMITES
VUCE.USUARIO.LABORATORIO + VUCE.USUARIO.OPERACION = LABORATORIO QUE REALIZA SUS TRAMITES
VUCE.USUARIO.SUPERVISOR = VE TODOS LOS TRAMITES
```

VUCE.USUARIO.SUPERVISOR + VUCE.USUARIO.OPERACION = VE TODOS LOS TRAMITES Y HACE TRAMITES VUCE.USUARIO.AGENTE\_ADUANA = REALIZAR TRAMITES PARA LOS AGENTES DE ADUANAS

VUCE.USUARIO.LABORATORIO = REALIZAR TRAMITES SOLO PARA ENTIDAD ITP

Mensaje 3: Usted no se encuentra autorizado a ingresar al sistema de VUCE, Acceso denegado.

#### Respuesta:

Motivo: El Usuario Secundario no tiene los perfiles asignados de manera correcta.

Solución: El Usuario Principal debe asignar el perfil de manera correcta es decir deberá seleccionar solo

"Portal de Operación de Comercio Exterior" al lado derecho seleccionar "VUCE-Mercancía Restringida" Mensaje 4: Acceso no autorizado del usuario XXXXXX con rol(es) CO.USUARIO.OPERACION. Puede limpiar los elementos temporales y cookies de su navegador de internet y volver a intentar.

**Motivo:** Al ingresar al sistema de VUCE para Componente Origen el sistema en ocasiones se entrelaza con lo que es Mercancía Restringida arrojando el mensaje anterior o viceversa.

**Solución:** En la parte superior donde está el link (<u>https://www.vuce.gob.pe/vuce/logine.html?t=e</u>) borrar hasta "**.pe**" luego de eso agregar "**/co**" deberá quedar (<u>https://www.vuce.gob.pe/co</u>) luego de eso dar clic nuevamente en "**Autenticación SOL**" e ingresara sin inconveniente.

Realizar el mismo procedimiento si al ingresar figura el menú de Mercancía Restringidas o viceversa Características del Sistema

### 5. ¿Cómo adjunto un documento cuyo tamaño supera los 10MB por archivo?

Todos los trámites que se realicen para el Componente de Origen solo puede ser formato PDF y no puede superar 10 MB por archivo, se sugiere que si estos son imágenes bajar la resolución de estos para luego pasar a PDF

### 6. ¿Cómo puedo verificar el estado en que se encuentra mi trámite?

- Deberá ingresar al sistema de VUCE con su RUC, usuario y contraseña.
- Dar clic en la parte superior a la opción de "Solicitud".
- En esta opción en el sistema cargará todos trámites, en la pestaña "Solicitud - SUCE" se encuentran aquellos que están en evaluación y en la pestaña

|                                             |                                                                |                                                | lor                                             |                    |                | Ur                 | n sólo punto | de acces | o para tus o | operaciones | de cor   | nercio exterio |               |
|---------------------------------------------|----------------------------------------------------------------|------------------------------------------------|-------------------------------------------------|--------------------|----------------|--------------------|--------------|----------|--------------|-------------|----------|----------------|---------------|
|                                             |                                                                | Perú                                           | NUEVA                                           | SOLICITUD          | SOLICITUD      | DECLAR             | ACIÓN JURADA | A DOCU   | IENTO RESOL  | UTIVO BL    | JZÓN ELI | ECTRÓNICO      |               |
|                                             |                                                                |                                                | SERVIC                                          | 05                 |                |                    |              |          |              |             |          |                |               |
| 801                                         | ICITIID                                                        |                                                |                                                 |                    |                |                    |              |          |              |             |          |                |               |
| 50LI                                        |                                                                |                                                |                                                 |                    | 1              |                    |              |          |              | 1           |          |                |               |
| ACUERD<br>Formato:                          | O COMERCIAL<br>: TODOS V<br>citud:                             | : TODOS<br>Estado: TO<br>O SL                  | IDOS<br>ICE: Bu                                 | v                  | ENTIDAD CERT   | IFICADORA:         | TODOS        |          | ~            | l           |          |                | ~             |
| ACUERD<br>Formato:<br>O Solid               | oo COMERCIAL<br>: TODOS ~<br>citud:                            | : TODOS<br>Estado: TO<br>O SU<br>Bor           | DOS<br>ICE:Bu                                   | ~<br>iscar         | ■ ENTIDAD CERT | IFICADORA:         | TODOS        |          | ~            |             |          |                | < >           |
| ACUERD<br>Formato:<br>O Solid<br>So<br>TUPA | 00 COMERCIAL<br>: TODOS V<br>citud:<br>licitud-SUCE<br>FORMATO | : TODOS<br>Estado: TC<br>O su<br>Bor<br>NOMBRE | IDOS<br>ICE: Bu<br>radores<br>ACUERDO COMERCIAL | iscar<br>ENTIDAD ( | ENTIDAD CERT   | IFICADORA:<br>PAÍS | TODOS        | SUCE     | ✓ ESTADO     | FECHA DE RE | GISTRO   | TRAZABILIDAD   | < <b>&gt;</b> |

Borradores aquellos que aún no terminan de llenar los datos.

• Se puede dar chic e la opción Traza (ver) para visualizar los últimos movimientos de su trámite.

### 7. ¿Cómo descargar el DR?

- Ingresar al sistema VUCE (con el RUC, Usuario y contraseña)
- Ingrese a la opción **Solicitud** (parte superior izquierda).

• Dar clic al <u>número de SUCE</u> (que esta de rojo y subrayado)

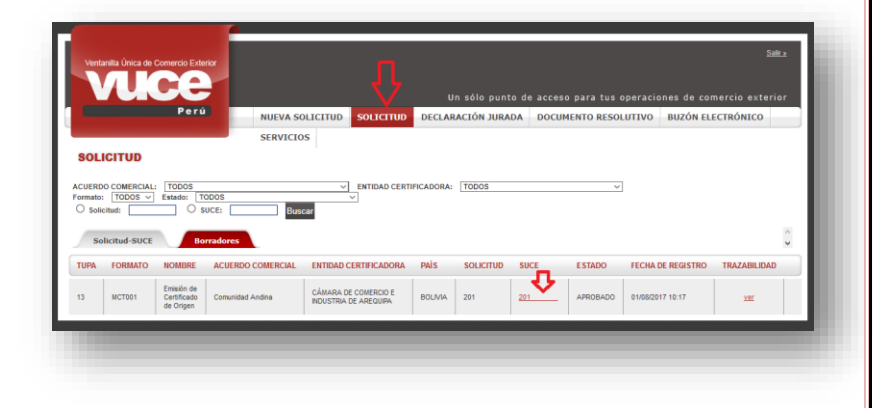

| NIS FEL ACUERDO: BOUMA<br>MISTRE ACUERDO: Commission Andrea<br>BITRADA CERTIFICADORE CÓMICA A DE COMERCIO E NOUSTRIA DE AREQUIPA<br>Ogen<br>MCCT001 - Emissión de Certificado de Origen (TUPA: 13)<br>DATOS DE LA SUCE<br>SUCE | ntos Adjuntos Subsanación SUCE Docs. Resolutivos                                                                                                    | <ul> <li>Ingresar a la pestaña "<u>Docs.</u><br/><u>Resolutivos</u>"</li> <li>Dar clic en "Datos" (icono de<br/>una lupa)</li> </ul> |
|----------------------------------------------------------------------------------------------------|----------------------------------------------------------------------------------------------------|----------------------------------------------------------------------------------------------------|
| AUTORZADON                                                                                                    | Q.                                                                                                    |                                                                                                    |
| Levenda:                                                                                                    |                                                                                                    |                                                                                                    |
| • Dar clic en <b>"Imprimir</b><br>Certificado Origen"                                                                                                    | Docur<br>Imprimir Certificado Origen Cerrar Versión de DR: Versión 1 (VISEU<br>Detalle Solicitudes de Rectificación de DR<br>MCTOV1 - Emission de Certificado de Origen (TUPA: 13)<br>Datos Generales<br>Kro. del Certificado Origen: | mento resolutivo ⊠<br>E) ↓                                                                                                    |
|                                                                                                    | Datos Iniciales<br>Acuerdo Comercial: Comunidad Andina                                                                                                    |                                                                                                    |

Entidad Certificadora

CÁMARA DE COMERCIO E INDUSTRIA DE AREC

### Subpartida Nacional

### 8. ¿Qué es Sub partida Nacional?

La **Subpartida Nacional** es un código de 10 dígitos, la cual identifica al producto internacionalmente. Asimismo, sabiendo la sub partida Nacional se puede determinar los tributos que debe pagar por la importación de ese producto..

También puede encontrarlo con el nombre **Partida Arancelaria** pero lo apropiado y legal es decir **"Subpartida Nacional**".

## 9. ¿Por qué es necesario contar con la subpartida nacional para realizar la importación de mercancías?

Es necesario, porque con este código puedo saber cuáles son los tributos a pagar por el ingreso al país de una mercancía, además de esta manera puedo saber si el producto cuenta con alguna restricción, o con algún beneficio arancelario. Asimismo, este dato es exigible en la declaración de aduanas que se presente ante SUNAT.

### 10. ¿Cómo puedo Obtener La Sub partida Nacional?

La determinación de la subpartida nacional se obtiene a través de una Solicitud de Clasificación Arancelaria, cuyo trámite puedes consultar en el siguiente enlace: <u>https://www.gob.pe/7017</u>.

Asimismo, de manera referencial puedes revisar las opciones:

Tratamiento Arancelario: <u>http://www.aduanet.gob.pe/itarancel/arancelS01Alias</u>

Consulta de Resoluciones de Clasificación Arancelaria: <u>http://www.aduanet.gob.pe/ol-ad-</u>

caInter/regclasInterS01Alias

Para información adicional puedes consultar a la SUNAT (Aduanas) a la central telefónica (01) 315 0730 opción 4 ó al 0 801 12 100 opción 4.

### 11. ¿Cómo ingresar una sub partida al sistema de la VUCE?

#### (MCT005)

- Ingrese a la lupa de que dice "Subpartida Nacional".
- Selecciones la opción "Subpartida Nacional:".
- Digite la partida sin los puntos (XXXXXXXXXX).
- Dar Clic en "Buscar".
- Dar clic en el "CÓDIGO" que figura en la parte inferior de color rojo y subrayado.
- La información se jala a la ventana anterior y se prosigue con el llenado de datos.

### Pagos de trámites VUCE

### 12. ¿Cómo realizar el pago?

Para El trámite de Emisión de Certificado de Origen (TUPA 13 - Formato: MCT001) la especificación de pago es de 0.935% de la UIT. El pago se realiza directamente en la entidad certificadora que ha escogido para realizar su trámite.

Se sugiere un vez transmitida la solicitud ponerse en contacto con la entidad evaluadora para coordinar dicho pago.

### **Plazos**

## 13. ¿Cuál es el tiempo estimado de respuesta de una Declaración Jurada o de un Certificado de Origen?

El tiempo estimado de respuesta depende de cada Entidad Certificadora, lo cual no deberá exceder, en la mayoría de casos, a 3 días hábiles.

Si este excede Favor de comunicarse con la Mesa de Ayuda de VUCE a los teléfonos 207-1510 / 713-4646 o al Correo <u>vuceayuda@mincetur.gob.pe</u> para que le brinden apoyo.

## 14. ¿Cuánto tiempo máximo debe permanecer un trámite en el estado PENDIENTE DE ASIGNAR EVALUADOR?

El tiempo estimado de Asignar Evaluador depende de cada Entidad Certificadora, lo cual no deberá exceder, a 1 día hábil.

Si este excede, favor de comunicarse con la Mesa de Ayuda de VUCE a los teléfonos 207-1510 / 713-4646 o al Correo <u>vuceayuda@mincetur.gob.pe</u>, para que le brinden apoyo

### Creación de trámite

Declaración Jurada

### 15. En la Pestaña Materiales de una Declaración Jurada MCT005 el valor en dólares ¿este valor en dólares es total o unitario?

El valor en dólares (\$) debe ser colocado por unidad o por KG para cada uno de los "materiales" o insumos considerados para la elaboración de producto a exportar. En el campo El valor en US, este debe ser la sumatoria del valor de cada insumo considerando los gasto de mano obra, gastos administrativos etc., calculados para la unidad o kg producido. Este es un valor FOB, se deben incluir los gastos hasta que la mercancía sea puesta en el puerto de origen.

<u>Ejemplo</u>: para fabricar el producto BLUSA PARA MUJER de ALGODON en la pestaña "**Materiales**" se debe indicar cuanto ALGODON se utiliza para fabricar 1 sola blusa, lo mismo con el resto de materiales y los campos de "**Demás Gastos y Utilidades**"

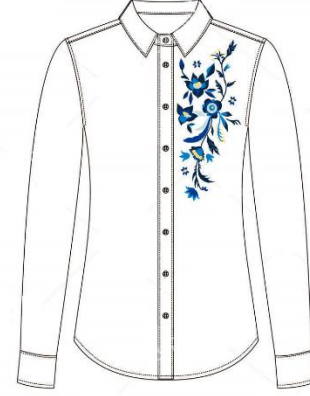

#### Materiales para 1 sola blusa

| Materiales  | Origen | Precio unitario      |
|-------------|--------|----------------------|
|             |        | (para hacer 1 blusa) |
| 1 ½ de tela | Perú   | \$ 10                |
| 6 botones   | Perú   | \$ 0.5               |
| Encaje      | España | \$3                  |
| Hilo        | China  | \$1                  |

 Si ha sido comprado, digite el valor de transaccion.
 Si es un material autoproducido, sume los costos de produccion mas un porcentaje razonable de utilidades.

| Guardar Material Cerrar                                      |                |                  |
|--------------------------------------------------------------|----------------|------------------|
|                                                              |                |                  |
| Descripción ó denominación del                               | tela           |                  |
|                                                              | (*)            |                  |
| Subpartida Arancelaria:                                      | 🔯 Buscar       | — <sup>(*)</sup> |
| Tipo Documento de Identidad del<br>Fabricante ó Proveedor:   | DNI ~ (*)      |                  |
| Número Documento de Identidad del<br>Fabricante ó Proveedor: | (*)            |                  |
| Nombre del fabricante ó proveedor                            |                |                  |
| dei materiai:                                                | (*)            |                  |
| Cantidad:                                                    | 1.5 (*)        |                  |
| Unidad de Medida:                                            | Metro(s) V (*) |                  |
| Costo del material en USS:                                   | 10 m 🕜         | D                |

#### Quedará de la siguiente manera

Nota: Tomar en cuenta que los valores indicados son ficticios

| MATERIA                | L SUBPARTIDA ARANCELARI               | A FABRIC           | ANTE     | CANTIDAD    | UNIDAD       | COSTO MATERIAL | \$ % COSTO MERCAI  | NCIA EDITAR      |
|------------------------|---------------------------------------|--------------------|----------|-------------|--------------|----------------|--------------------|------------------|
| tela                   |                                       |                    |          | 1.5         | Metro(s)     | 1              | 0                  | Ø                |
| boton<br>Material Orio | inario de Colombia y Union Furopea    |                    |          | 6           | Unidad(es)   | 0              | 5                  | 2                |
| Adicionar N            | taterial Originario de Colombia y I   | Union Europea      |          |             |              |                |                    |                  |
| ATERIAL                | SUBPARTIDA ARANCELARIA                | FABRICANTE         | PAIS DI  | E PROCEDENO | CIA CANTI    | DAD UNIDAD     | COSTO MATERIAL S   | % COSTO MERCAN   |
| ncaje                  |                                       |                    | ESPAÑA   |             |              | 1 Unidad(es)   | 3                  |                  |
| Material Orig          | inario del Grupo Regional II (excepto | Colombia)          |          |             |              |                |                    |                  |
| Adicionar N            | laterial Originario del Grupo Regi    | onal II (excepto C | olombia) | Lista de P  | alses        |                |                    |                  |
| ATERIAL                | SUBPARTIDA ARANCELARIA                | FABRICANTE         | PAIS DI  | E PROCEDENO | CIA CANTI    | DAD UNIDAD     | COSTO MATERIAL \$  | % COSTO MERCANCI |
| lo hay informa         | cion a mostrar.                       |                    |          |             |              |                |                    |                  |
| Material No (          | riginario                             |                    |          |             |              |                |                    |                  |
| Adicionar N            | laterial No Originario                |                    |          |             |              |                |                    |                  |
| ATERIAL                | SUBPARTIDA ARANCELARIA                | PAÍS DE PROCI      | EDENCIA  | CANTIDAD    | UNIDAD       | COSTO MATER    | IAL \$ % COSTO MER | CANCIA EDITAR    |
| 10                     |                                       | CHINA              |          |             | 2 Unidad(es) |                | 1                  | Ø                |
|                        |                                       |                    |          |             |              |                |                    |                  |
| DEMÁS                  | ACTOS Y UTU IDADES                    |                    |          |             |              |                |                    |                  |
|                        | ASTOS T UTILIDADES                    |                    |          |             |              |                |                    |                  |

En mercancía se deberá llenar el **Costo Unitario de la Mercancía en US\$:** Es el costo final al cual se venderá la mercancía. Nunca debe ser menor o igual a los materiales, porque éste llevará todos los costos incurridos más un porcentaje de utilidad. El Valor EXW en US\$ (franco fábrica no está en todos los tramites, solo en algunos acuerdos comerciales

| Materiales                                    | \$ 14.5  |
|-----------------------------------------------|----------|
| Mano de obra                                  | \$ 10    |
| Demás gastos                                  | \$5      |
| % de Utilidad                                 | \$ 8.85  |
| Total (Valor EXW en US\$<br>(franco fábrica): | \$ 38.35 |

|                                            | icía en 45.35<br>ábrica): 38.3 |
|--------------------------------------------|--------------------------------|
| Costo Unitario de la Mercancia en<br>US\$: | 45.35                          |
| Valor EXW en US\$ (franco fábrica):        | 38.3                           |
|                                            |                                |

(\*)

(\*) 🤻

Valor franco fábrica. Es el precio de la mercancía cotizada en fábrica, no se toman encuenta los impuestos, transporte, etc.

| Impuestos y transporte   | \$7   |
|--------------------------|-------|
| Total (Costo Unitario de | 45.35 |
| la Mercancía en US\$:):  |       |

## 16. ¿Cómo se solicita la validación del "Productor" al momento de realizar el trámite un "Exportador"?

Se realiza un trámite de MCT005.

Se ingresa a la pestaña "Rol del Solicitante".

Se selecciona la opción "Exportador" y se da clic en "Guardar".

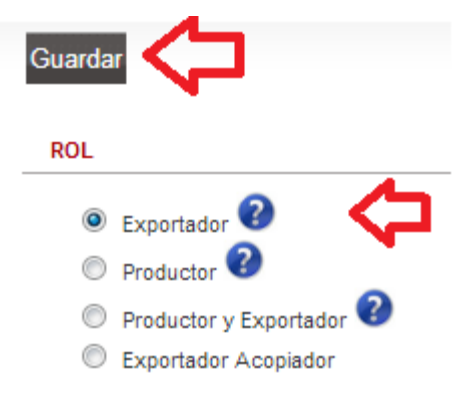

Se ingresa los datos del Productor.

|                           | DJ Productor - Certificado de Origen                                                                                  | × |
|---------------------------|----------------------------------------------------------------------------------------------------|---|
| Guardar Productor Elimina | r Productor Cerrar                                                                                                    |   |
| Datos del Productor       |                                                                                                    |   |
| Tipo Documento:           | RUC 💌 (*)                                                                                                    |   |
| Número Documento:         | 15549385947 (*)                                                                                                    |   |
| Nombre:                   | ALMENDRAS MEDINA ARACELY JOHANA                                                                                       |   |
| Dirección:                | CAL. ANTONIA M. DE CACERES S/N DPTO. 503 (EDIFICIO C1C) PROV.<br>CONST. DEL CALLAO PROV. CONST. DEL CALLAO VENTANILLA |   |
| Es validador:             | V 📀                                                                                                    |   |

Luego de Guardar y cerrar figura el botón "Solicitar Validación del Productor"

| PRODUCTOR               |                |                                 |           |        |
|-------------------------|----------------|---------------------------------|-----------|--------|
| Solicitar Validación de | Productor      |                                 |           |        |
| TIPO DOC.               | NUM. DOCUMENTO | NOMBRE                          | VALIDADOR | EDITAR |
| RUC                     | 15549385947    | ALMENDRAS MEDINA ARACELY JOHANA | SI        | 2      |

Si en esta opción se da clic antes que la DJ sea llenada, los campos de la Declaración Jurada estarán bloqueados y deberá llenarlos el productor.

|                                                                   | Declaración Jurada                                                                     | B |
|-------------------------------------------------------------------|----------------------------------------------------------------------------------------|---|
| Cerrar                                                            |                                                                                        |   |
| Producto                                                          |                                                                                        |   |
| Datos del Solicitante                                             | Kol del Solicitante Criterio de Origen                                                 |   |
| DECLARACIÓN JURADA                                                | Declaración Jurada                                                                     |   |
| Abria De al ann ai án dura da la m                                | Mansaias                                                                               |   |
|                                                                   | Falta registrar los datos del producto en la DJ.                                       |   |
| CRITERIO DE ORIGEN                                                | Falta(n) adjuntar 1 obligatorio(s) para la dj.<br>Falta registrar el o los materiales. |   |
| Guardar                                                           | Falta completar información para el consolidado.                                       |   |
| Su mercancía cumple con el cri<br>totalmente obtenido o enterame  |                                                                                        |   |
| Su mercancía cumple con el cri<br>cambio de clasificación arancel | t<br>Producto Materiales Adjuntos                                                      |   |
| Otro criterio?:                                                   |                                                                                        |   |
| Norma:                                                            | Guardar                                                                                |   |
| Criterio Origen:                                                  | //                                                                                     |   |
| Criterio Origen en Certificado:                                   |                                                                                        |   |
|                                                                   | Detalle de la Mercancía                                                                |   |
| DATOS DEL PRODUCTO                                                | Denominación Comercial de la                                                           |   |
| Naladisa (8 dígitos):                                             |                                                                                        |   |
| Ver Datos del Producto en la DJ                                   | caracteristicas (materia<br>constitutiva, uso, aplicación):                            |   |
|                                                                   | Subpartida Arancelaria:                                                                |   |
| le se ser el Productor de la mema                                 | Buscar (*)                                                                             |   |

Si éste no es seleccionado, los campos de Declaración Jurada estarán habilidades de la siguiente manera

Nota: Se deberá dar clic al finalizar el llenado el botón "Solicitar Validación del Productor".

Nota: para poder validar si el administrado ya ha solicitado la validación del Productor, deben verificar la Traza del trámite.

| TRAZABIL   | DAD                         |                                                                                                  |
|------------|-----------------------------|--------------------------------------------------------------------------------------------------|
| Solicitud: | 013127018                   |                                                                                                  |
| SUCE:      |                             |                                                                                                  |
| Regresar   |                             |                                                                                                  |
|            |                             |                                                                                                  |
| FECHA      | ETAPA                       | DESCRIPCIÓN DETALLADA                                                                            |
| 18/09/2013 | 12:08:24 DECLARACION_JURADA | () EL USUARIO EXPORTADOR SOLICITA LA VALIDACION DE LA DECLARACION JURADA POR PARTE DEL PRODUCTOR |
| 18/09/2013 | 11:59:19 SOLICITUD          | SE HA CREADO UN BORRADOR DE SOLICITUD POR COMPLETAR                                              |

#### Validación del Productor:

Ingresar al sistema VUCE con el RUC, Usuario y Clave del Productor

Dar clic en la opción Declaración Jurada

Dar clic en la pestaña DJ asignadas como Productor.

|                              |                                            |                               |                  | UN SOTO PUNTO de a   | ceso para lus operació                      | nes de comerci | o exterior |
|------------------------------|--------------------------------------------|-------------------------------|------------------|----------------------|---------------------------------------------|----------------|------------|
| Perú                         | NUEVA SOLICITUD                            | SOLICITUD DECLA               | ARACIÓN JURADA   | DOCUMENTO RESOLUTIVO | BUZÓN ELECTRÓNICO                           | SERVICIOS      |            |
| DECLARACIÓN JURADA           |                                            |                               | <del>ن</del>     |                      |                                             |                |            |
| ACUERDO COMERCIAL:Seleccione | <ul> <li>ENTIDAD:Seleccior</li> </ul>      | e                             |                  |                      |                                             |                |            |
| Estado: TODOS                | <ul> <li>Nombre Exportador</li> </ul>      | :                             |                  | ]                    |                                             |                |            |
| O Declaración Jurada:        | O Denominación:                            |                               |                  |                      |                                             |                |            |
| Solicitud:                   | SUCE:                                      | Buscar                        |                  |                      |                                             |                |            |
| DJs Calificadas DJ a         | signadas como Productor                    | ¢                             |                  |                      | Filas 1 - 1 de 1. Pág                       | ina 1 de 1 🕅   | *<br>*     |
| SOLICITUD FECHA DE REGIS     | TRO NOMBRE EXPORTADOR                      | ENTIDAD (CERTIFICADORA)       | ACUERDO COMERCIA | AL PAIS DENOMINAC    | ON ESTADO                                   | NOTIFICACION A | CCION      |
| 2013127018 18/09/2013 11:59  | B.S.BUSINESS SOLUTION<br>CONSULTORES EIRL. | ASOCIACIÓN DE<br>EXPORTADORES | Comunidad Andina | ECUADOR              | PENDIENTE DE<br>ACEPTACION DE<br>VALIDACION | $\Box$         | 4          |

Figurara el trámite que ha sido asignado para validar.

Dar clic en la flecha de color rojo que dice Acción.

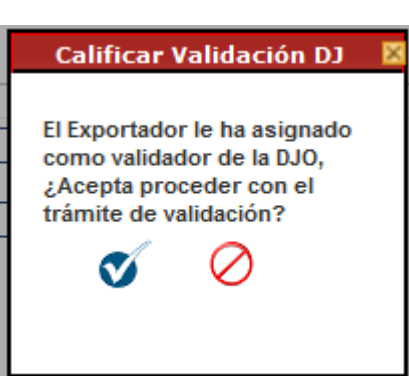

Figurara una ventana con 2 opciones, dar clic en el Check para continuar

Figurara nuevamente la solicitud con la opción editar dar clic en esta opción.

| DJs Calificad | as DJ asigna      | adas como Productor                        |                               |                   |         |              |                            |               |         |
|---------------|-------------------|--------------------------------------------|-------------------------------|-------------------|---------|--------------|----------------------------|---------------|---------|
|               |                   |                                            |                               |                   |         |              | Filas 1 - 2 de 2. F        | Página 1 de 1 | H A P H |
| SOLICITUD     | FECHA DE REGISTRO | NOMBRE EXPORTADOR                          | ENTIDAD (CERTIFICADORA)       | ACUERDO COMERCIAL | PAIS    | DENOMINACION | ESTADO                     | NOTIFICACION  | ACCION  |
| 2013127018    | 18/09/2013 11:59  | B.S.BUSINESS SOLUTION<br>CONSULTORES EIRL. | ASOCIACIÓN DE<br>EXPORTADORES | Comunidad Andina  | ECUADOR |              | PENDIENTE DE<br>VALIDACION |               | <b></b> |

Se abrirá una ventana solo con las opciones de DJ.

Si estos datos ya han sido llenados por el exportador solo se validará o modificará si un dato esta errado, para luego dar clic en **Transmitir validación DJ**.

|                                                                                                    | Declaración Jurada | × |
|----------------------------------------------------------------------------------------------------|--------------------|---|
| Cerrar Transmitir Validación de DJ                                                                   | $\Diamond$         |   |
| PAÍS DEL ACUERDO: CHILE<br>ACUERDO COMERCIAL: ALC Perú-Chile<br>ENTIDAD CERTIFICADORA: ASOCIACIÓN DE | EXPORTADORES       |   |
| Producto Materiale:<br>Guardar                                                                       | s Adjuntos         |   |
| Detalle de la Mercancía                                                                              |                    | E |
| Denominación Comercial de la<br>Mercancía:                                                           | pan (*)            |   |
| Características (materia<br>constitutiva, uso, aplicación):                                          | pan caracol        |   |

Si estos datos no han sido llenados por el exportador, se deberá completar los datos, para luego dar clic en Transmitir validación DJ.

| ci       | Declaración Jurada                                                                                                    |   | ſ |
|----------|----------------------------------------------------------------------------------------------------|---|---|
| ľ        | Mensajes                                                                                                    |   |   |
|          | Falta registrar los datos del producto en la DJ.<br>Falta (n) adjuntar 1 obligatorio(s) para la dj.<br>Falta registrar el o los materiales.<br>Falta completar información para el consolidado. |   |   |
| (0)      | PAÍS DEL ACUERDO: ECUADOR<br>ACUERDO COMERCIAL: Comunidad Andina<br>ENTIDAD CERTIFICADORA: ASOCIACIÓN DE EXPORTADORES                                                                           |   |   |
|          | Producto Materiales Adjuntos                                                                                                    | = |   |
|          | Detalle de la Mercancía                                                                                                    |   |   |
|          | Denominación Comercial de la<br>Mercancía:                                                                                                    |   |   |
| 00000000 | Características (materia<br>constitutiva, uso, aplicación):                                                                                                    |   |   |

El productor deberá ingresar nuevamente al sistema de VUCE para transmitir su trámite.

## **17.** Cuando el administrado selecciona Exportador con Poder del Productor, la nota en la parte inferior indica lo siguiente:

De no ser el Productor de la mercancía, recuerde que ante una verificación de origen, Ud. deberá de presentar toda la documentación que acredite el origen de la mercancía y los materiales utilizados para su producción. DDJJ, Affidavit, Facturas, etc.

<u>Respuesta</u>: Es una carta simple donde el productor autorice al exportador a completar los datos que corresponde a los datos del producto. No es necesario que sea ante notario.

### 18. En la pestaña Criterio de Origen favor de aclararnos los siguientes términos

#### **CRITERIOS DE ORIGEN**

1.- Totalmente obtenido (Su mercancía cumple con el criterio de totalmente obtenido o enteramente producido). Estos son bienes obtenidos en su totalidad como los son:

- Animales
- Minerales
- Vegetales
- O sub Productos de los anteriores

2.- transformación sustancial (Su mercancía cumple con el criterio de cambio de clasificación arancelaria)Estos son mercancías que pasan por un proceso productivo

a) Salto de clasificación Arancelaria

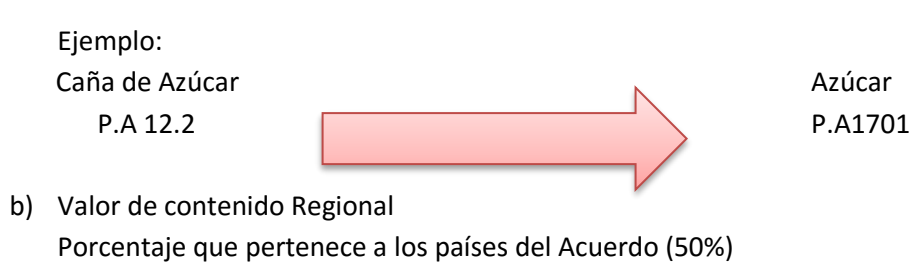

c) Requisitos Técnicos Materia

```
3.- Otros:
```

Son aquellos que no cumple con los criterios anteriores.

### 19. ¿Cuál es la vigencia de una Declaración Jurada?

La vigencia de una declaración Jurada es de 2 años.

### 20. Si una empresa terceriza su producto, ¿se considera productor y exportador?

Se deberá registrar solo como Exportador, dado que éste no es quien fabrica el producto

## 21. Si un exportador tiene un producto con diferentes tamaños o colores, ¿se realiza una DJ por tamaño o color?

No, no será necesario dado que al emitir el certificado se podrá especificar de manera más detallada la información del producto.

### 22. Si un exportador cuenta con más de 50 productores, ¿se debe ingresa todos?

SI, y todos ellos en el caso de algunos acuerdos deberán validar la información o entregar una carta poder para registrar la información.

## 23. ¿Es necesario presentar el Documentos impresos de Certificado de Origen en mesa de partes de la entidad Certificado?

No es obligatorio, dado te tanto el solicitante como la entidades Certificadoras tiene la facultad para imprimir dicho documento.

# 24. En la pestaña "Materiales" si mi insumo lo compro a varios proveedores o productores ¿cómo puedo agregarlo? dado que el sistema solo me permite ingresar una sola razón Social.

Se puede ingresar solo un productor (el que mayor cantidad me venda) y agregar una carta aclaratoria con todos los productores que me venden dicho insumo.

### 25. ¿Cómo puede un Exportador Jalar información de una Declaración Jurada (DJ)?

Para que un exportador pueda realizar su Certificado Origen jalando la información de una Declaración Jurada que ha realizado un Productor se debe de realizar el siguiente procedimiento.

#### Paso 1: Autorizar al Exportador

El productor debe de ingresar al sistema de VUCE con su RUC, Usuario, Contraseña.

Ingresar a la Opción Declaración Jurada.

#### Ingresar a DJs Calificadas

Dar clic en la DJ que se desea brindar la Autorización

|                 |                                 |                      |             |                     | Un sólo           | punto de ac | ceso para tus operacio            | nes de come       | ercio exterior |
|-----------------|---------------------------------|----------------------|-------------|---------------------|-------------------|-------------|-----------------------------------|-------------------|----------------|
|                 | Perú                            | NUEVA SOLICITUD      | SOLICITUD   | DECLARACIÓN JUR     | ADA DOCUMENTO     | RESOLUTIVO  | BUZÓN ELECTRÓNICO                 | SERVICIOS         |                |
|                 |                                 |                      |             |                     |                   |             |                                   |                   |                |
| DECLARACI       | ÓN JURADA                       |                      |             |                     |                   |             |                                   |                   |                |
|                 |                                 |                      |             |                     |                   |             |                                   |                   |                |
| Estado: TODOS   | L: TODOS                        | Nombre Exportador:   |             |                     |                   | •           |                                   |                   |                |
| Declaración Jur | ada:                            | O Denominación:      |             |                     | Solicitud:        |             |                                   |                   |                |
| Buscar          |                                 |                      |             |                     |                   |             |                                   |                   |                |
| _               |                                 |                      |             |                     |                   |             |                                   |                   | A              |
| DJs Califica    | las DJ asignadas (              | como Productor       |             |                     |                   |             |                                   |                   | •              |
| ל ל-            |                                 |                      |             |                     |                   |             | Filas 1 - 10 de 239. Págir        | na <u>1</u> de 24 |                |
| NÚMBRO DJ       | FECHA INICIO VIGEN              | ICIA FECHA FIN VIGEN | CIA ENTIDAD | (CERTIFICADORA)     | ACUERDO COMERCIAL | PAIS        | DENOMINACION                      | VIG               | ENCIA          |
| DJ-ADEX-0010    | <u>49-2013</u> 09/12/2013 08:34 | 09/12/2015 08:34     | ASOCIAC     | IÓN DE EXPORTADORES | SGPC              | ANGOLA      | XXDenominación Comercial de la Me | ercancía: VIG     | ENTE           |
| DJ-ADEX-0010    | 48-2013 06/12/2013 18:03        | 06/12/2015 18:03     | ASOCIAC     | IÓN DE EXPORTADORES | SGP Japón         | JAPÓN       | XXDenominación Comercial de la Me | ercancía: VIG     | ENTE           |

#### Ingresar a la pestaña Autorizaciones

Dar clic en Registrar Nuevo Exportador

|                                                               |                                                      | Calificaci    | ón de Origen |            |            |         |           |           | E |
|---------------------------------------------------------------|------------------------------------------------------|---------------|--------------|------------|------------|---------|-----------|-----------|---|
| Cerrar                                                        |                                                      |               |              |            |            |         |           |           |   |
| PAÍS DEL ACUERDO:<br>ACUERDO COMERCIAI<br>ENTIDAD CERTIFICADO | ANGOLA<br>L: SGPC<br>DRA: ASOCIACIÓN DE EXPORTADORES |               |              |            |            |         |           |           |   |
| Rol del Solici                                                | tante Criterio de Origen                             | Autorizacione | es           |            |            |         |           |           | * |
| Registrar Nuevo                                               | Exportador                                           |               |              |            |            |         |           |           |   |
| RUC                                                           | EXPORTADOR                                           | REGISTRO      | INICIO AUT.  | FIN AUT.   | REVOCACIÓN | ESTADO  | HISTORIAL | REVOCAR   |   |
| 20100189942                                                   | PAPELERA PANAMERICANA S A                            | 16/12/2013    | 16/12/2013   | 11/01/2014 |            | VIGENTE | Q         | $\oslash$ |   |
| 20262996329                                                   | FARMINDUSTRIA S.A.                                   | 09/12/2013    | 09/12/2013   | 09/12/2015 |            | VIGENTE | ۹,        | $\oslash$ |   |
| 20393498090                                                   | PERUVIAN WOODS TRADING E.I.R.L.                      | 16/12/2013    | 16/12/2013   | 31/12/2013 |            | VIGENTE | C,        | $\oslash$ |   |

Completar los datos y dar clic en Grabar Exportador

| Exportador - Certificado de Origer | •                                      |  |
|------------------------------------|----------------------------------------|--|
| Grabar Exportador Cerrar           |                                        |  |
| Administración de Exportadores     |                                        |  |
| Tipo Documento:                    | Seleccione (*)                         |  |
| Número Documento:                  | (*)                                    |  |
| Nombre:                            |                                        |  |
| Dirección:                         |                                        |  |
| Inicio Autorización:               | 20/12/2013 (**)                        |  |
| Fin Autorización:                  | ······································ |  |

### Emisión de Certificado de Origen

## 26. ¿Qué significa que el trámite esté en el estado APROBADO (PENDIENTE DE FIRMAS)?

Significa que ya ha culminado la evaluación, por lo que deberá de imprimir su Certificado de Origen y apersonarse a la Entidad Certificado que ha seleccionada para que estos sean firmados.

Posteriormente el evaluador cargará la documentación en el sistema para que quede constancia y el trámite quiere

### 27. Renovación de Certificado de Origen

No, No existe el trámite de renovación de Certificado de Origen a través del sistema de VUCE

### 28. ¿Cuáles la vigencia de un Certificado de Origen?

La vigencia de un Certificado de Origen varía entre 6 meses a 1 año, dependiendo del acuerdo Comercial

## 29. En un trámite MCT001 Favor de indicarnos qué datos deberán agregarse en observación.

Se agrega la información que desea que figure al momento de imprimir su certificado de Origen

## **30. ¿Cuando la Declaración Jurada fue realizada en mesa de partes ésta puede ser referenciada en un trámite MCT001 por el sistema VUCE?**

No, el procedimiento se debe realizar en mesa de partes principalmente si el acuerdo comercial es Comunidad Andina, ALC Perú Chile, ACE N° 58 Perú – MERCOSUR, ACE N° 50 Perú – Cuba, TLC Perú – Panamá y Acuerdo de Alcance Parcial de Naturaleza comercial entre la República del Perú y república bolivariana de Venezuela.

### 31. Si un Puerto de destino no se visualiza en el listado ¿Qué puedo hacer?

El sistema debe de mostrar todos los puertos, si éstos no figuran se deberá validar que se esté buscando por el nombre correcto, por ejemplo; que el puedo no esté en otro idioma.

Si éste aun así no figura se puede comunicar con la Mesa de Ayuda o con la Unidad de Origen de MINCETUR.

### Firma Digital -Alianza pacifico (México)

#### 32. ¿Cómo encuentro en VUCE los certificados emitidos en México?

- Ingresar al sistema de VUCE con su RUC, Usuario y Contraseña
- Ingresar a la opción servicios
- Dar clic en "Búsqueda de Certificados de Origen con Firma Digital"

| VA SOLICITUD                                              | DECLARACIÓN JURADA                                            | DOCUMENTO RESOLUTIVO                                                                                                | BUZÓN ELECTRÓNICO                                                                                                | SERVICIOS                                                                                                    |
|-----------------------------------------------------------|---------------------------------------------------------------|----------------------------------------------------------------------------------------------------|----------------------------------------------------------------------------------------------------|----------------------------------------------------------------------------------------------------|
|                                                           |                                                               |                                                                                                    |                                                                                                    |                                                                                                    |
| Búsgueda de Certificados d<br>Descargar Aplicación Vuce : | e Origen con Firma Digital<br>Signature para la Firma Digital |                                                                                                    |                                                                                                    |                                                                                                    |
|                                                           | Búsqueda de Certificados d<br>Descargar Aplicación Vace       | Bisisgueda de Certificados de Ortgen con Firma Digital<br>Descargar Aplicación Vece Signature para la Firma Digital | Bibiogueda de Certificados de Origen con Firma Digital Descargar Aplicación Vaca Signature para la Firma Digital | Bilaqueda de Centificados de Origen con Firma Digital Descargar Aplicación Vace Signature para la Firma Digital |

• Digitar el número de Certificado y dar clic en buscar. Para descargar el archivo solo debe dar clic en esta opción

| Acuerdo Comercial:            | ACUERDO MARCO DE LA ALIANZA DEL PACÍFICO |                   |               |               |
|-------------------------------|------------------------------------------|-------------------|---------------|---------------|
| Nº Certificado de Origen:     |                                          | ]                 |               |               |
| Certificados No Vigentes?     | Si No                                    |                   |               |               |
|                               | Buscar                                   |                   |               |               |
| ID CERTIFICADO                | N° CERTIFICADO                           | NOMBRE IMPORTADOR | FECHA EMISION | VER DOCUMENTO |
| No hay informacion a mostrar. |                                          |                   |               |               |

### 33. ¿Cómo descargo la Aplicación VUCE Signature para la Firma Digital?

#### **Respuesta:**

- Ingresar al sistema de VUCE con su RUC, Usuario y Contraseña
- Ingresar a la opción servicios
- Dar clic en
   "Descargar
   Aplicación Vuce
   Signature para la
   Firma Digital"

| Pero Mutva solicitud solicitud declaración zirada documento resolutivo rudón electróneco servicios |
|----------------------------------------------------------------------------------------------------|
| SERVICIOS                                                                                          |
|                                                                                                    |

• Se abrirá la siguiente ventana, dar clic en guardar.

| → ~ ↑ 🕇 > E        | ste equipo 🔸 Descarga | s >                | 5 V | Buscar en Descarg | as       | ٩        |
|--------------------|-----------------------|--------------------|-----|-------------------|----------|----------|
| rganizar 👻 Nueva   | carpeta               |                    |     |                   |          | ?        |
| Este equipo        | Fecha de modifi       | Nombre             |     |                   |          | Tij      |
| 🕂 Descargas        | 🔏 15/03/2019          | VuceSignature_v1.0 |     |                   |          |          |
| Documentos         |                       |                    |     |                   |          |          |
| Escritorio         |                       |                    |     |                   |          |          |
| 📰 Imágenes         |                       |                    |     |                   |          |          |
| 👌 Música           |                       |                    |     |                   |          |          |
| 🔰 Objetos 3D       |                       |                    |     |                   |          |          |
| Vídeos             |                       |                    |     |                   |          |          |
| 🏪 Disco local (C:) |                       |                    |     |                   |          |          |
| 👝 Disco local (E:) | ,                     |                    |     |                   |          |          |
| *                  |                       |                    |     |                   |          | <i>′</i> |
| Nombre: Vuc        | eSignature_v1.0 (1)   |                    |     |                   |          |          |
| Tipo: App          | lication              |                    |     | <u> </u>          |          |          |
| 0                  |                       |                    |     | Guardar           | Cancelar |          |

Para más información Verificar el manual: https://www.vuce.gob.pe/manual\_vuce/manuales/entidades/cartilla\_administrado-certificado-origen\_v4.0.pdf

#### **Otros**

## 34. ¿Los trámites de DJ y Certificado de Origen deben ser realizados con el mismo usuario para poder jalar la Información?

No, no es necesario que se cree con el mismo usuario

#### 35. ¿Cómo responder una notificación cuando este NO ha generado SUCE?

- Ingresar al sistema VUCE (con el RUC, Usuario y contraseña)
- Ingresar el número de SUCE o Solicitud
- Seleccione la pestaña "Subsanación de la solicitud"
- Elija el botón de "Crear Subsanación para Responder Notificación"

| 0-1:/            | Describe Net Transite       |             |                      |  |
|------------------|-----------------------------|-------------|----------------------|--|
| ar Subsanacion p | para Responder Notificación |             |                      |  |
| CHA REGISTRO     | FECHA ACTUALIZACION         | DESCRIPCION | MENSAJE NOTIFICACION |  |

Posteriormente se activará la ventana, seleccionará con un check " $\checkmark$ " el mensaje que va a responder.

#### Dar Clic en "Crear Subsanación"

| Subsanación de Solicitud                                                                                                    |                     | × |
|----------------------------------------------------------------------------------------------------|---------------------|---|
| Crear Subsanación Cerrar<br>MENSAJE Pulse aquí para crear la modificación de la Solicitud                                                                         | FECHA REGISTRO      |   |
| Correcion: en Producto: En unid de medida: 1 unid cant y unid de medida: 1m3 Valor en \$:<br>750.00 En Insumo: unid de medida: 1 mt 3 cantidad:1 Valor en \$: 720 | 06/09/2013 16:40:39 |   |

Figuraran todas las pestañas del trámite para que el administrado modifique. Luego dará clic en transmitir para que la modificación sea enviada a la entidad.

### 36. ¿Cómo responder una notificación?

- Ingresar al sistema VUCE (con el RUC, Usuario y contraseña)
- Ingresar el número de SUCE
- Seleccione la pestaña "Subsanación SUCE"
- Elija el botón de Responder Notificación (en respuesta a la notificación de la entidad)
- Posteriormente se activará la ventana de Modificación Subsanación, donde podrá responder al mensaje de la entidad.
- En la parte inferior del cuadro seleccionará con un check " $\checkmark$ " el mensaje que va a responder.
- Redacta en mensaje una respuesta exponiendo la notificación, después de ingresar el mensaje dará clic en el botón de "Grabar".
- Se activará la opción examinar (si usted desea cargar algún documento buscará el archivo y dará clic en cargar archivo).
- Ingresar a la opción "Abrir modificación SUCE", se le abrirá un borrador donde puede modificar las pestañas del trámite si la entidad así lo solicita.

Luego dará clic en transmitir para que la modificación sea enviada a la entidad.